Proxy Access + Passphrase Information

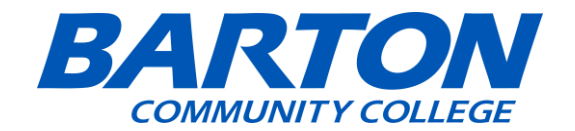

### **Table of Contents**

(ctrl + click on any of the bullets to go directly to that topic)

- Proxy Access
- Passphrase
- Tips

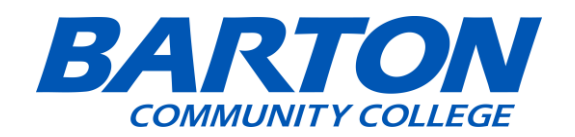

- 1. Go to the Barton Website: <u>www.bartonccc.edu</u>
- 2. Head to MyBarton Portal.

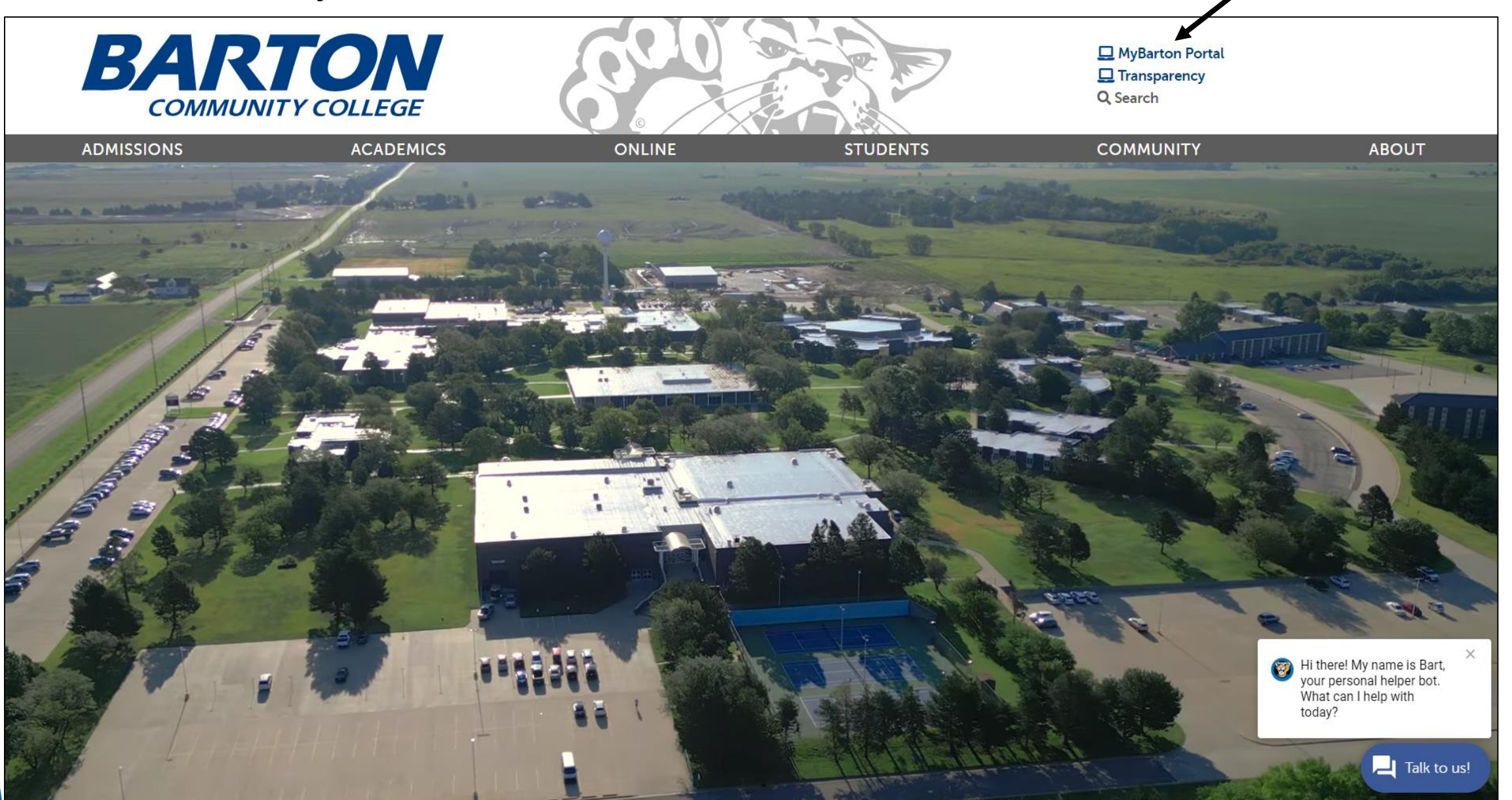

- 1. Go to MyBarton Portal.
- 2. Login with your Username and Password.

| BARTON                                                                                                    | Welcome to the MyBarton Portal                                                                                                    |                                                                                                    |
|----------------------------------------------------------------------------------------------------|----------------------------------------------------------------------------------------------------|----------------------------------------------------------------------------------------------------|
| COMMUNITY COLLEGE   Q Image: College   Admissions >   Admissions >   Academics >   Barton Online >   Students >   Community >   About > | <section-header><ul> <li>Announcements</li> <li>• NOTE - Everyone will be prompted to use OKTA Multi-Factor Authentication to access the AyBarton Portal.</li> <li>• Read the information about OKTA Multi-Factor Authentication in detail to avoid access issues.</li> <li>• You can use OKTA to reset your password going forward by looking for the MFA OKTA Security Card in the MyBarton Portal.</li> <li>• You can also use the "Need Help Signing in Link" at the bottom of the OKTA sign in page.</li> <li>• If you have issues logging in to MyBarton Portal, please complete a Cougar Tech Support Form for password assistance.</li> <li>• Please be aware that all Business Office, Advisor, Financial Aid, and Enrollment Services communications will be through your Office 365 (O365) Barton student email account. To access your O365 account please login to your MyBarton Portal and locate the O365 card. Please note that this email account is not tied to your Carvas account.</li> </ul></section-header> | Argenting and a series of the series of the |
|                                                                                                    | How to log in to the portal                                                                                                    | FINANCIAL AID                                                                                                    |
|                                                                                                    | Students                                                                                                    | SUPPORT SERVICES                                                                                                    |

 $\times$ 

- Talk to us!

What can I help with

today?

COURSE SE

**BILLING & PAYMENT** 

+

#### Need Help?

Still having problems?

+ Chat with our chatbot, Bart the Cougar, on any Barton webpage

### From here you will go to the <u>self-service > student</u> card in the Portal

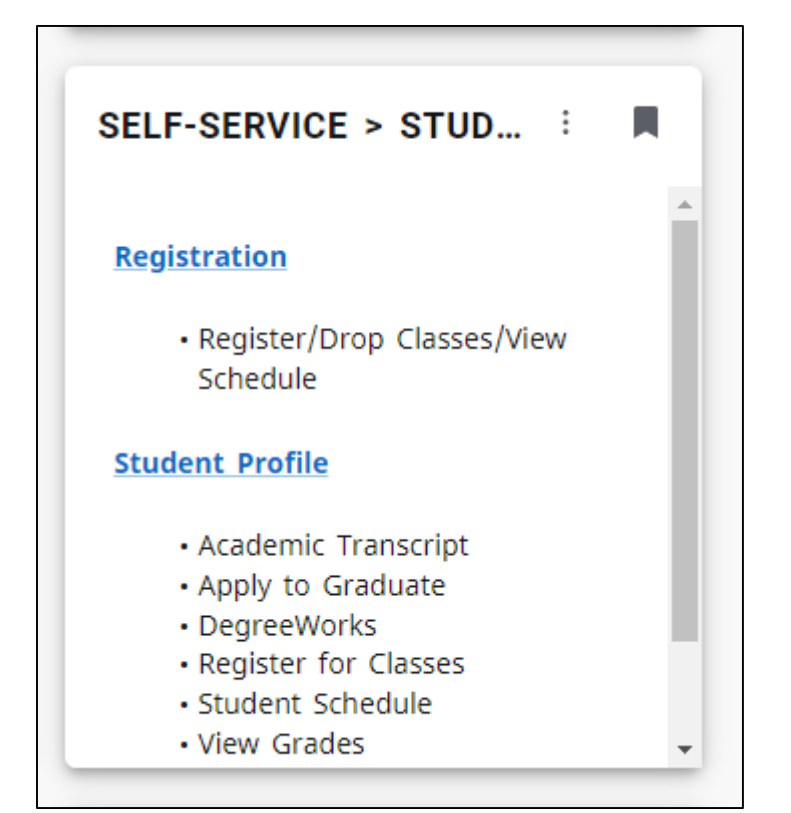

## 2. You will then scroll and select the Proxy Access Link

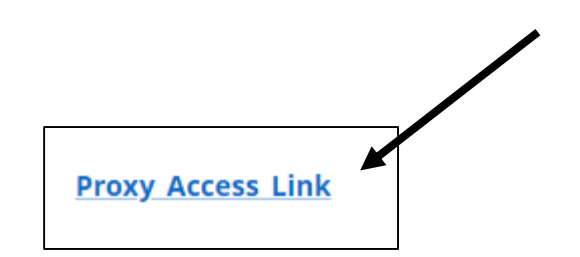

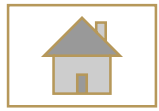

# Proxy Access

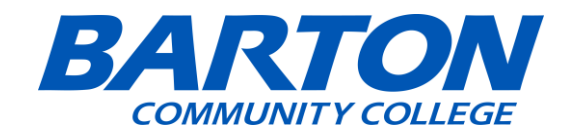

• Select "Proxy Management"

| BARTON<br>COMMUNITY COLLEGE |                                                                                                    |
|-----------------------------|----------------------------------------------------------------------------------------------------|
| My Profile                  |                                                                                                    |
|                             | My Profile                                                                                                    |
|                             |                                                                                                    |
|                             | Hello Hello View, edit and update your general information records.                                                                                                    |
|                             | Personal Information       Direct Deposit         View and update your biographical and demographic information.       Create, view and update your direct deposit allocation(s). |
| (                           | Proxy Management<br>Add proxy access to selected Banner Web<br>pages.                                                                                                    |
|                             |                                                                                                    |
|                             |                                                                                                    |

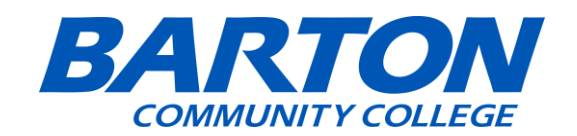

• Select "Add New"

| <u>My Profile</u> • Pro | oxy Management   |             |
|-------------------------|------------------|-------------|
|                         | Proxy Management | (+) Add New |
|                         |                  |             |

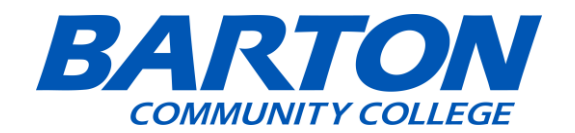

| Profile (Required)                                                                                                    |     |                                                                |   |   |      |      |
|----------------------------------------------------------------------------------------------------|-----|----------------------------------------------------------------|---|---|------|------|
| First Name                                                                                                    |     |                                                                |   |   |      |      |
| First Name                                                                                                    |     |                                                                |   |   |      |      |
| Last Name                                                                                                    |     |                                                                |   |   |      |      |
| Last Name                                                                                                    |     |                                                                |   |   |      |      |
| E-Mail                                                                                                    |     |                                                                |   |   |      |      |
| E-Mail Address                                                                                                    |     |                                                                |   |   |      |      |
| Verify E-Mail                                                                                                    |     |                                                                |   |   |      |      |
| Verify E-Mail Address                                                                                                    |     |                                                                |   |   |      |      |
| Relationship (1)                                                                                                    |     |                                                                |   |   |      |      |
| Select a Relationship                                                                                                    |     | ~                                                              |   |   |      |      |
|                                                                                                    |     |                                                                |   |   |      |      |
| Start Date                                                                                                    | Sto | p Date                                                         |   |   |      |      |
| Start Date<br>MM/dd/yyyy<br>Additional Information                                                                                                    | Sto | p Date<br>IM/dd/yyyy                                           |   |   |      |      |
| Start Date<br>MM/dd/yyyy<br>Additional Information<br>Description                                                                                                    | Sto | p Date                                                         |   |   |      | <br> |
| Start Date<br>MM/dd/yyyy<br>Additional Information<br>Description<br>Description<br>Passphrase                                                                                                    | Sto | p Date                                                         |   |   | <br> | <br> |
| Start Date<br>MM/dd/yyyy<br>Additional Information<br>Description<br>Passphrase<br>Passphrase                                                                                                    | Sto | p Date                                                         |   |   | <br> | <br> |
| Start Date<br>MM/dd/yyyy<br>Additional Information<br>Description<br>Passphrase<br>Passphrase                                                                                                    | Sto | p Date                                                         |   |   | <br> | <br> |
| Start Date<br>MM/dd/yyyy<br>Additional Information<br>Description<br>Passphrase<br>Passphrase<br>Authorizations (Required) (i)                                                                                                    |     | p Date                                                         |   |   | <br> | <br> |
| Start Date<br>MM/dd/yyyy<br>Additional Information<br>Description<br>Description<br>Passphrase<br>Passphrase<br>Authorizations (Required) (i)                                                                                                    |     | p Date IM/dd/yyyy Copy Authorizations                          | 0 |   |      |      |
| Start Date<br>MM/dd/yyyy<br>Additional Information<br>Description<br>Passphrase<br>Passphrase<br>Authorizations (Required) (1)<br>Select All                                                                                                    |     | p Date<br>IM/dd/yyyy<br>Copy Authorizations<br>Select a Person | 0 |   |      |      |
| Start Date MM/dd/yyyy Additional Information Description Description Passphrase Passphrase Authorizations (Required)  Select All CAccount Summary                                                                                                    |     | p Date IM/dd/yyyy Copy Authorizations Select a Person          | 0 |   |      |      |
| Start Date MM/dd/yyyy Additional Information Description Description Passphrase Passphrase Authorizations (Required)  Select All Account Summary Award Package                                                                                                    |     | p Date<br>IM/dd/yyyy<br>Copy Authorizations<br>Select a Person | 0 |   |      |      |
| Start Date MM/dd/yyyy Additional Information Description Description Passphrase Passphrase Authorizations (Required)  Select All Account Summary Award Package Award History                                                                                                    |     | p Date IM/dd/yyyy Copy Authorizations Select a Person          | 0 | ~ |      |      |
| Start Date MM/dd/yyyy Additional Information Description Description Passphrase Passphrase Authorizations (Required)  Select All Account Summary Award Package Award History Student Detail Schedule                                                                                                    |     | p Date<br> M/dd/yyyy                                           | 0 |   |      |      |
| Start Date MM/dd/yyyy Additional Information Description Description Passphrase Passphrase Authorizations (Required) (i) Select All Account Summary Award Package Award History Student Detail Schedule Week at a Glance                                                                                                    |     | p Date<br> M/dd/yyyy<br>Copy Authorizations<br>Select a Person | 0 |   |      |      |
| Start Date MM/dd/yyyy Additional Information Description Description Passphrase Passphrase Authorizations (Required)  Select All Account Summary Award Package Award History Student Detail Schedule Financial Ald Status Conduct Sum                                                                                                    |     | p Date<br>IM/dd/yyyy<br>Copy Authorizations<br>Select a Person | 0 | ~ |      |      |
| Start Date MM/dd/yyyy Additional Information Description Description Passphrase Passphrase Authorizations (Required)  Select All Select All Sel |     | p Date IM/dd/yyyy Copy Authorizations Select a Person          | 0 |   |      |      |

- Enter the information that you want as your Proxy:
- First Name: Enter the Proxy's First
   Name
- Last Name: Enter the Proxy's Last
   Name
- **Email**: Enter the Proxy's Email
- Verify Email: Enter the same email as you did above
- Relationship: Select Parent, Guardian, or Trusted Third Party
- **Start Date**: The Start date should automatically be today's date
- End Date: The End date should automatically be 2 years from the start date
- **Description**: You can add whatever you like (I would just leave it alone)
- **Passphrase:** Optional (see slide 18)
- Authorization: Select how much information that your proxy can have

access to.

GE

| Description               |                                       |  |
|---------------------------|---------------------------------------|--|
| Description               |                                       |  |
| Passphrase                |                                       |  |
| Passphrase                |                                       |  |
| Authorizations (Required) | D                                     |  |
| Select All                | Copy Authorizations ① Select a Person |  |
| Account Summary           |                                       |  |
| Award Package             |                                       |  |
| Award History             |                                       |  |
| Student Detail Schedule   |                                       |  |
| Week at a Glance          |                                       |  |
| Financial Aid Status      |                                       |  |
| Student Grades            |                                       |  |
| Student Holds             |                                       |  |
| Student Profile           |                                       |  |
| Cancel                    |                                       |  |

 Once you click Submit, you will get an email instructing you to click a link to set up your Proxy Account.

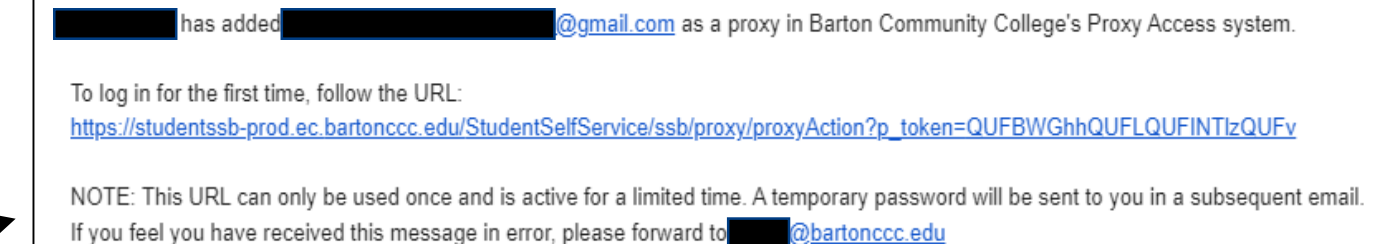

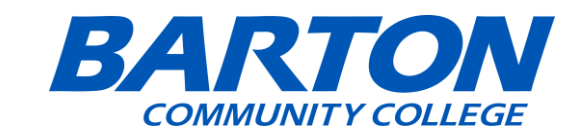

 When you click on the link, it will bring you to this screen and you will have to insert the <u>Temporary Password</u> that will be sent to you through email.

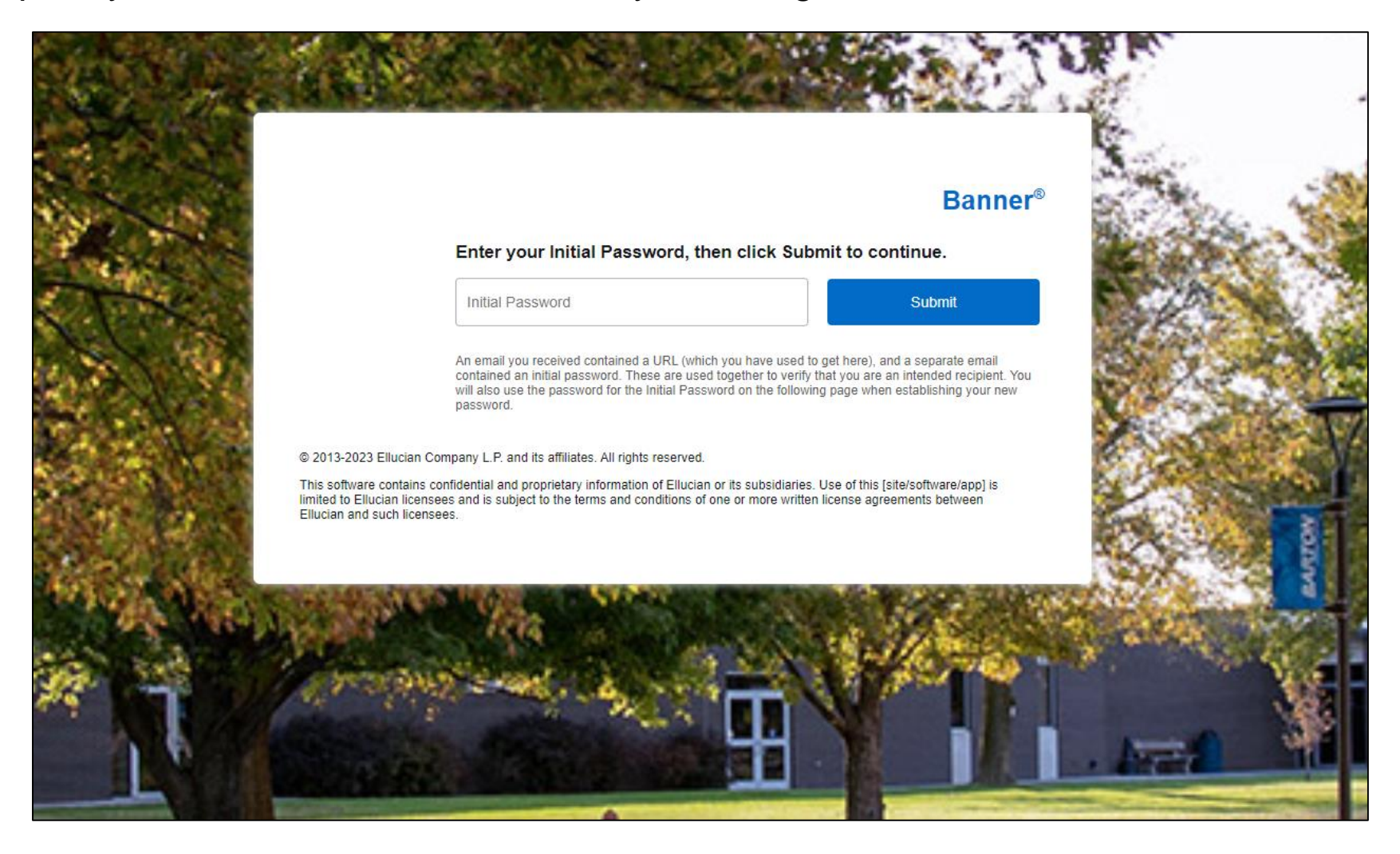

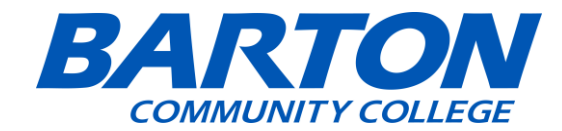

This is the email that you will get for the <u>Temporary Password</u> to insert on the previous screen.

You should have already received an email with the proxy access URL from Barton Community College

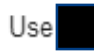

as the initial password when you access the URL.

The first time you connect to the web site you will be asked to establish a permanent password for subsequent logins. We also ask that you fill in your profile information completely and confirm that it is up to date.

If you feel you have received this message in error, please forward to

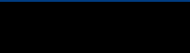

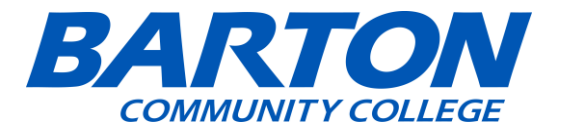

- After entering your temp password and clicking submit, it will have you insert your information here:
- Email
- Temp Password
- New Password
- Validate the New Password.

|         |                                                                                                    | Banner®                                                                                       | de la     |
|---------|----------------------------------------------------------------------------------------------------|-----------------------------------------------------------------------------------------------|-----------|
| 2.3.4   | Reset your security password for Proxy Access.                                                                                  |                                                                                               |           |
| and the | Your email address has been verified. The next step is to save<br>password twice. For higher security, use a combination of upp | your password for proxy access. Enter your new ercase letters, lowercase letters and numbers. | A State   |
| +       |                                                                                                    |                                                                                               | 1         |
| 6.3.5   | Email Address                                                                                                    |                                                                                               | Standar   |
| 1       | Initial Password                                                                                                    |                                                                                               | Coff.     |
| 1 1 S   |                                                                                                    |                                                                                               | 273       |
| 1.12    | New Password                                                                                                    |                                                                                               | 1000      |
| . North | Validate Password                                                                                                    |                                                                                               | 6         |
|         |                                                                                                    |                                                                                               | 1         |
| 64201   | Submit                                                                                                    |                                                                                               | 1 × 1     |
| 1.4.95  |                                                                                                    |                                                                                               | 100       |
| 6       | Place in the second                                                                                                    | and the second second                                                                         | a starter |
| A CAL   | the sound and it was                                                                                                    |                                                                                               |           |

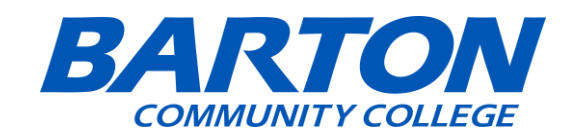

- Click Submit and it will have you Login.
- The username is the Email, and the password is the New Password you created.

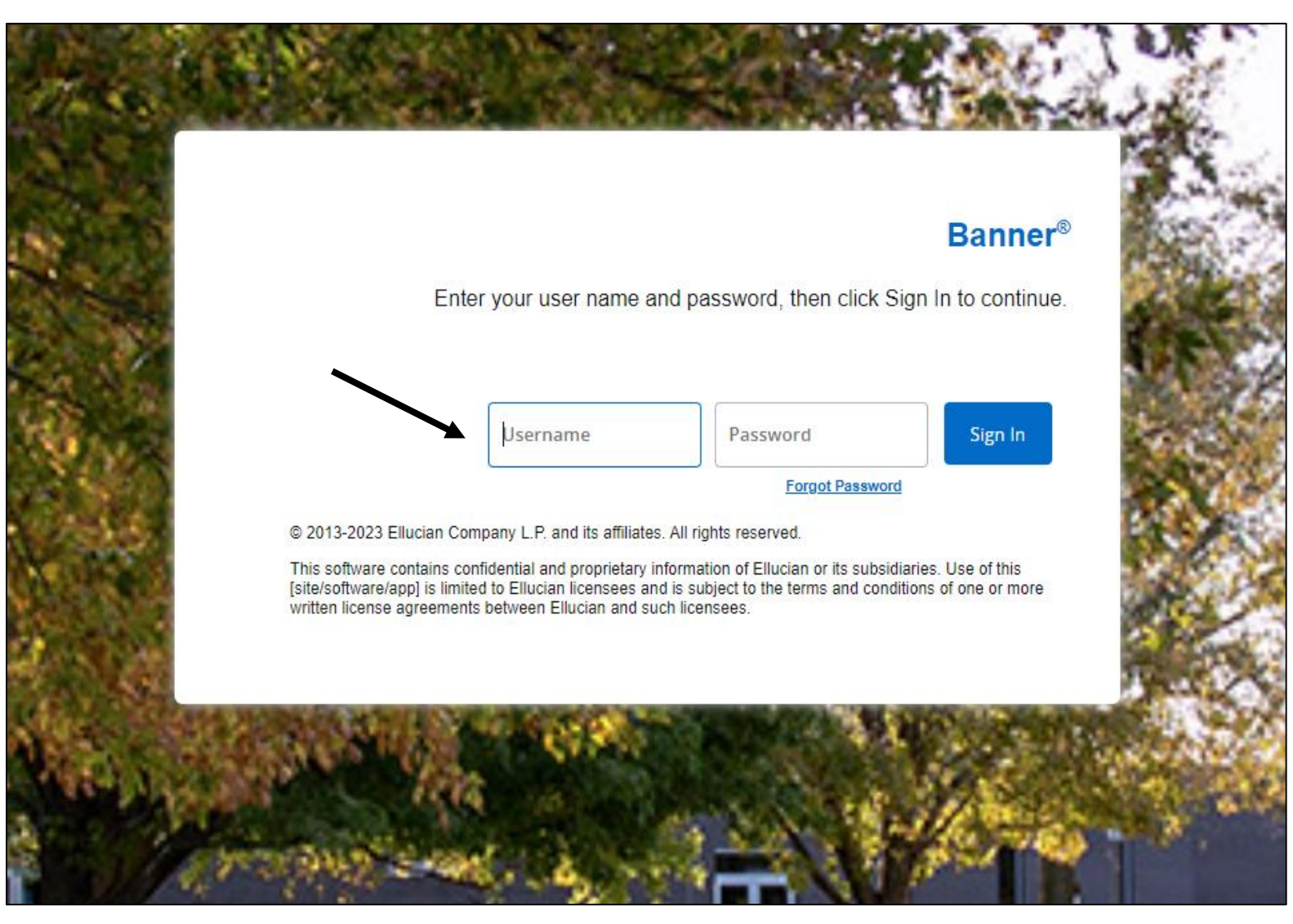

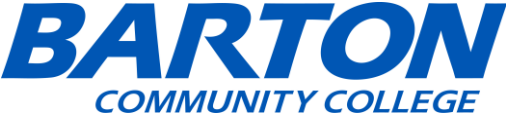

• Click Sign in and you will get this pop up "Enhance your Experience." Click Accept.

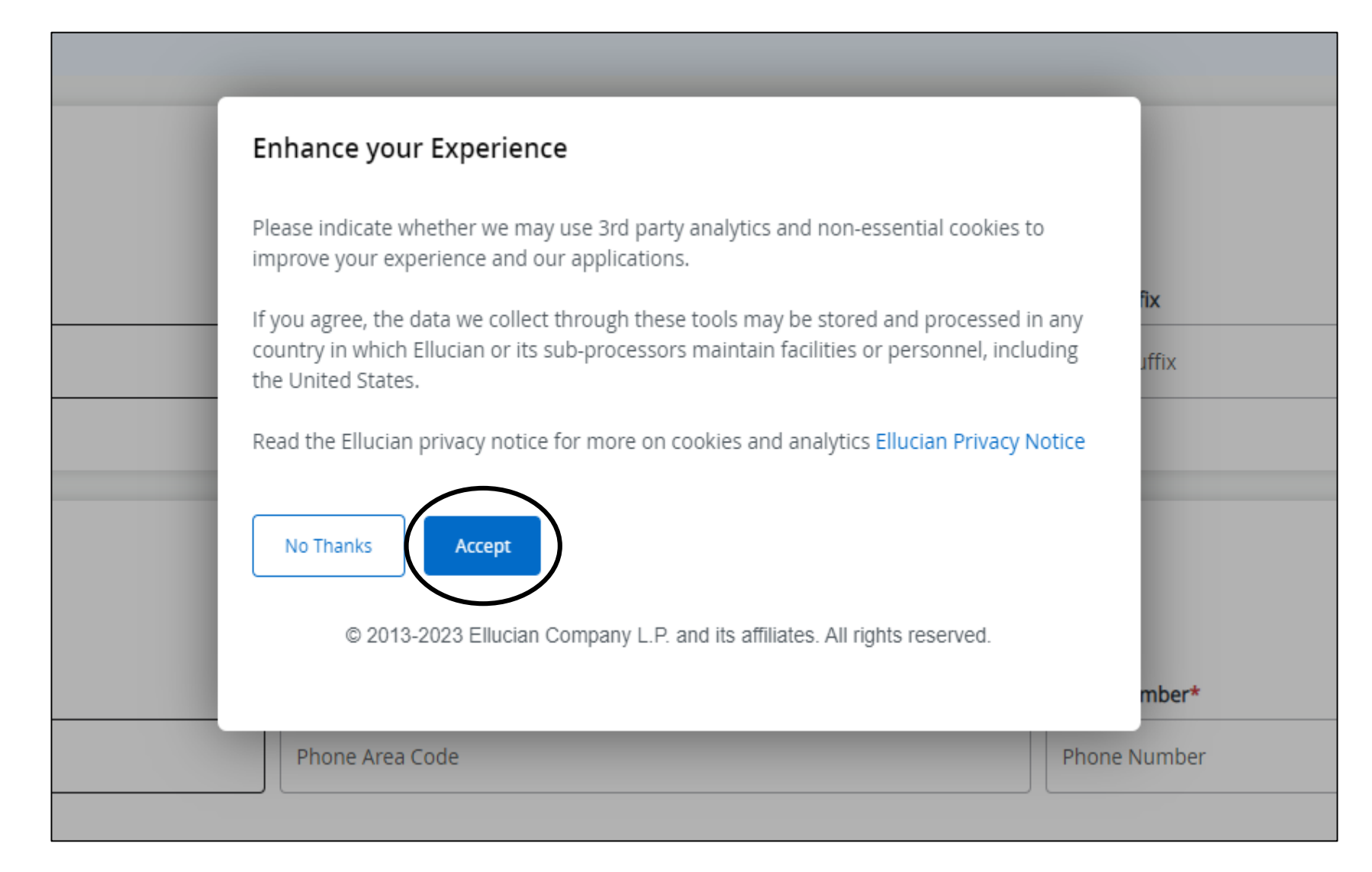

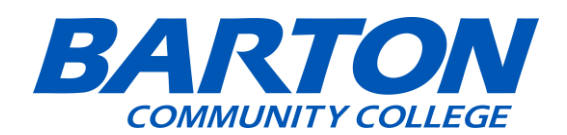

#### • This will be the Proxy's Account information, make sure you fill out the information. Click Submit.

| Personal Details     |                                  |               | * - indicates a required field. |
|----------------------|----------------------------------|---------------|---------------------------------|
| First Name*          | Last Name*                       | Name Suffix   |                                 |
| Contact              |                                  |               | * - indicates a required field. |
| Home E-Mail Address* | Phone Area Code* Phone Area Code | Phone Number* |                                 |
| Other Info           |                                  |               | * - indicates a required field. |
| Birth Date*          |                                  |               |                                 |
|                      | BARTON<br>COMMUNITY COLLEGE      |               |                                 |

This will be the Main Menu to look at your student's information for school. If you go under "I am a
proxy for (Student Name) on the left, should be a view dropdown and you can look at the information
the student gave you access to.

| Hello |                                                                                               |                       |   |
|-------|-----------------------------------------------------------------------------------------------|-----------------------|---|
| i You | 've been authorized to view content for the student(s) below. Click each tile to select the p | age you wish to view. |   |
| \$    | Proxy Personal Information<br>View/Update Proxy Personal Information.                         |                       | > |
| Æ     | I am a proxy for                                                                              | Select to view        | * |
|       | BARI                                                                                          |                       |   |

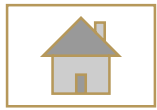

## Passphrase

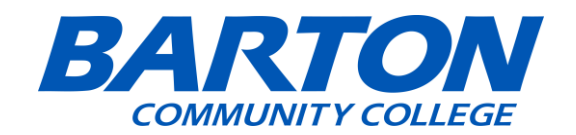

|                      | has added                                                                                                    |
|----------------------|----------------------------------------------------------------------------------------------------|
|                      |                                                                                                    |
|                      | See the first time follow the UDL.                                                                                                    |
| o log in<br>ttps://s | for the first time, follow the URL:<br>rudentssb-prod.ec.bartonccc.edu/StudentSelfService/ssb/proxy/proxyAction?p_token=QUFBWGhhQUFLQUFINTIzQUFy |
| o log in<br>ttps://s | for the first time, follow the URL:<br>sudentssb-prod.ec.bartonccc.edu/StudentSelfService/ssb/proxy/proxyAction?p_token=QUFBWGhhQUFLQUFINTIzQUFy |

 When you choose to include a Passphrase for Proxy Access, you will get an email "Updated proxy relationship." This email will provide you with a link (Please Bookmark it). That link will give you access to your student's information such as Grades and Awards.

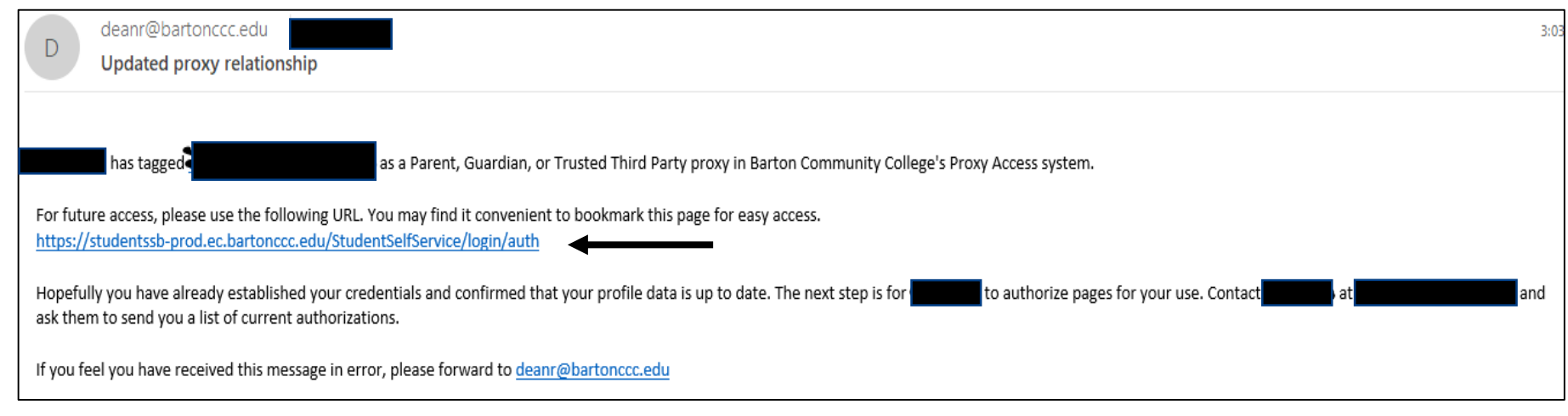

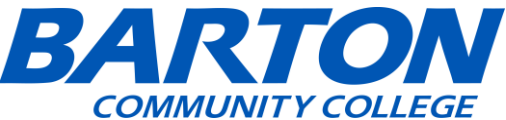

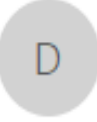

You should have already received an email with the proxy access URL from Barton Community College

as the initial password when you access the URL. Use 4

The first time you connect to the web site you will be asked to establish a permanent password for subsequent logins. We also ask that you fill in your profile information completely and confirm that it is up to date.

If you feel you have received this message in error, please forward to deanr@bartonccc.edu

There will then be a "New Proxy Confirmation" email including your password to use for ٠ the link that you have previously clicked.

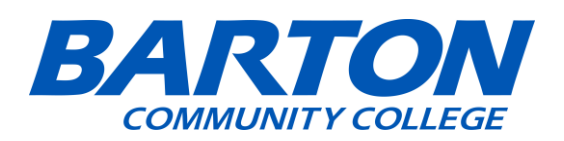

• Click Email Passphrase to email the Proxy for the Password.

| l <u>y Profile</u> • <u>Proxy Management</u> • Proxy Information |
|------------------------------------------------------------------|
| Proxy Information History Communication                          |
| Relationship (i)                                                 |
| Parent, Guardian, or Trusted Third Party                         |
| Start Date Stop Date                                             |
| 10/25/2023                                                       |
| Additional Information                                           |
| Description                                                      |
| Description                                                      |
| Passphrase                                                       |
| Barton123                                                        |
| Password expiration date: 10/18/2024                             |
| E-mail address verified on: 10/19/2023                           |
| E-mail Passphrase                                                |
|                                                                  |

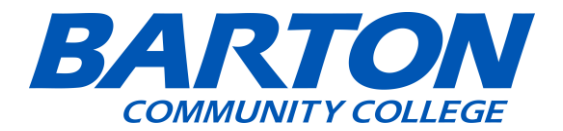

• This Email will be sent which includes the <u>Passphrase</u> code:

| D deanr@bartonccc.edu Send updated proxy passphrase                                                                                                    |
|----------------------------------------------------------------------------------------------------|
| has established the following passphrase for you to use when you are corresponding with Barton Community College:                                                                                         |
| Barton123                                                                                                    |
| The Proxy Access pages are available using Barton Community College's Web or through a proxy access login at the following URL:<br>https://studentssb-prod.ec.bartonccc.edu/StudentSelfService/login/auth |
| If you feel you have received this message in error, please forward to deanr@bartonccc.edu                                                                                                    |
|                                                                                                    |
|                                                                                                    |

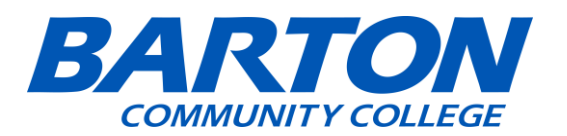

• If you clicked on Email Authorizations, it will send them a email of which options you chose for them to access .

| <ul> <li>Select All</li> <li>Select a Person</li> <li>Account Summary</li> <li>Award Package</li> <li>Award History</li> <li>Student Detail Schedule</li> <li>Week at a Glance</li> <li>Financial Aid Status</li> </ul> |
|----------------------------------------------------------------------------------------------------|
| Select All<br>Select a Person ✓<br>Account Summary<br>Award Package<br>Award History<br>Student Detail Schedule<br>Week at a Glance<br>Financial Aid Status                                                             |
| <ul> <li>Account Summary</li> <li>Award Package</li> <li>Award History</li> <li>Student Detail Schedule</li> <li>Week at a Glance</li> <li>Financial Aid Status</li> </ul>                                              |
| <ul> <li>Award Package</li> <li>Award History</li> <li>Student Detail Schedule</li> <li>Week at a Glance</li> <li>Financial Aid Status</li> </ul>                                                                       |
| <ul> <li>Award History</li> <li>Student Detail Schedule</li> <li>Week at a Glance</li> <li>Financial Aid Status</li> </ul>                                                                                              |
| <ul> <li>Student Detail Schedule</li> <li>Week at a Glance</li> <li>Financial Aid Status</li> </ul>                                                                                                    |
| <ul> <li>Week at a Glance</li> <li>Financial Aid Status</li> </ul>                                                                                                    |
| Financial Aid Status                                                                                                    |
| _                                                                                                    |
| ✓ Student Grades                                                                                                    |
| ✓ Student Holds                                                                                                    |
| ✓ Student Profile                                                                                                    |

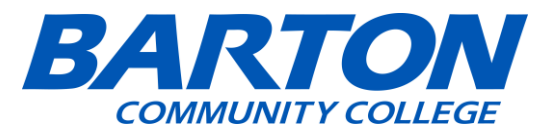

• This will be the email that you get which shows you all of what the student chooses for you to look at.

| D deanr@bartonccc.edu Updated proxy access authorizations                                                                |
|----------------------------------------------------------------------------------------------------|
| has authorized you to have proxy access to the following pages:                                                          |
| Parent Access                                                                                                    |
| Account Summary                                                                                                    |
| Award Package                                                                                                    |
| Award History                                                                                                    |
| Student Detail Schedule                                                                                                  |
| Week at a Glance                                                                                                    |
| Financial Aid Status                                                                                                    |
| Student Grades                                                                                                    |
| Student Holds                                                                                                    |
| Student Profile                                                                                                    |
|                                                                                                    |
| The Proxy Access pages are available using the school's Banner Web or through a proxy access login at the following URL: |
| https://studentssb-prod.ec.bartonccc.edu/StudentSelfService/login/auth                                                   |
| If you feel you have received this message in error, please forward to deanr@bartonccc.edu                               |
|                                                                                                    |
|                                                                                                    |

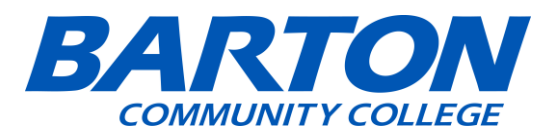

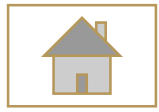

Tips

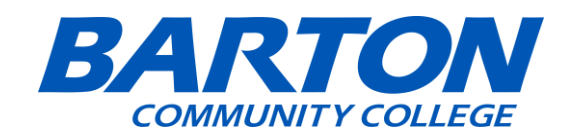

 To delete a Proxy, log into your PAWS account, navigate to the proxy management as previously done, then you will see who you manage, and if you click on the trash icon, it will remove a person from being a proxy.

| <u>My Profile</u> • Proxy Management                                                                                                    |             |
|----------------------------------------------------------------------------------------------------|-------------|
| Proxy Management                                                                                                    | (+) Add New |
| @bartonccc.edu         Image: Construction of the second second |             |

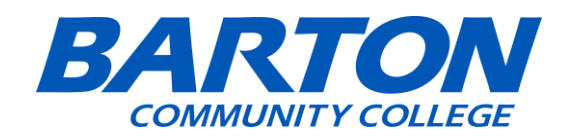

• This will be the Email that you get when you click on the Trash Can icon and delete the Proxy.

| D                     | deanr@bartonccc.edu Delete proxy relationship                                                                                                    |
|-----------------------|----------------------------------------------------------------------------------------------------|
| You will<br>If you fe | has deleted <b>second and the second as a Parent, Guardian, or Trusted Third Party proxy in Barton Community College's Proxy Access system.</b><br>I no longer have access to the Proxy Access pages.<br>The second process and the proxy Access pages forward to <u>deanr@bartonccc.edu</u> |

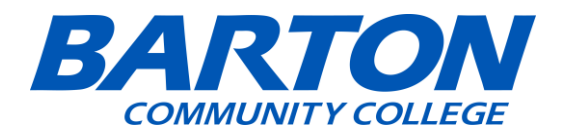